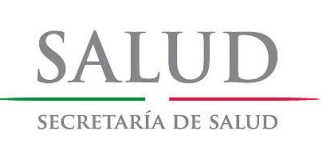

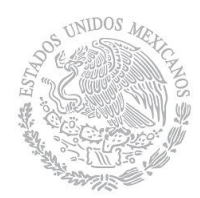

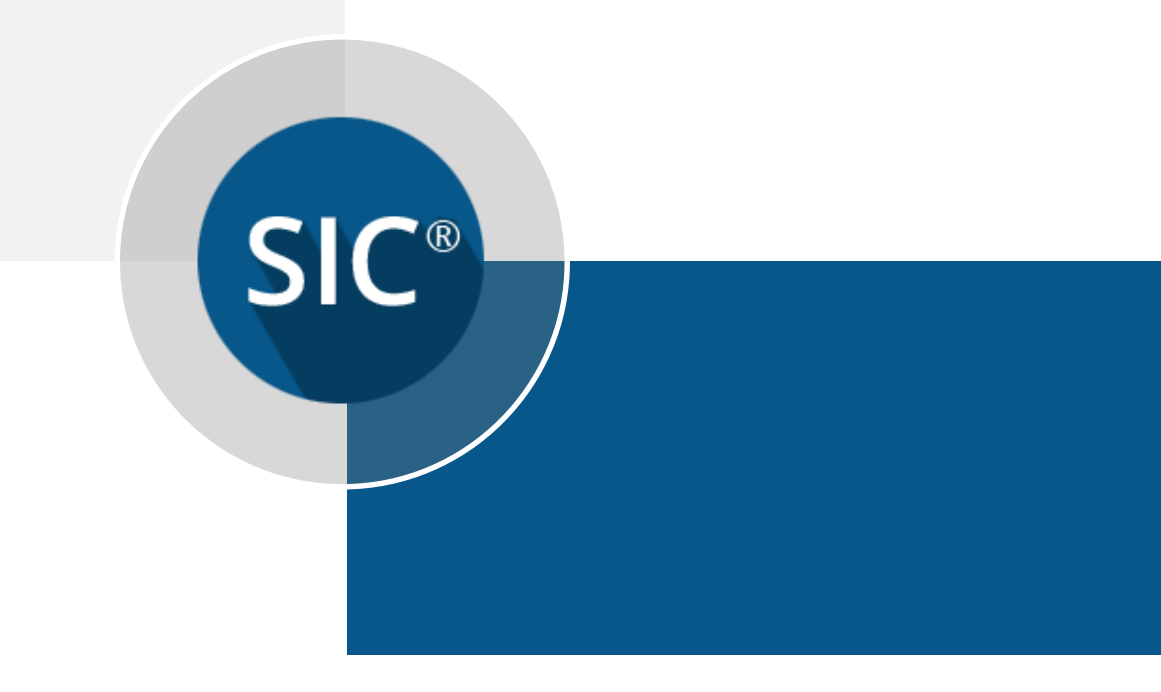

# Sistema Nominal de Información en Crónicas

Manual de usuario SICv3.0

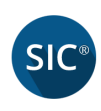

## Contenido

| 1. Introducción                                                                                                    | 3                                                        |
|----------------------------------------------------------------------------------------------------|----------------------------------------------------------|
| 1.1 Objetivos del Sistema                                                                                                    | 3                                                        |
| 1.2 Objetivo del Manual                                                                                                    | 3                                                        |
| 2. Estructura del Sistema                                                                                                    | 3                                                        |
| 2.1 Primer Uso                                                                                                    | 3                                                        |
| 2.2 Inicio                                                                                                    | 5                                                        |
| 3. Menú                                                                                                    | 5                                                        |
| 4. Registro                                                                                                    | 6                                                        |
| 4.1 Registro del paciente y consultas subsecuentes                                                                                                    | 6                                                        |
| 5. Visita Domiciliaria                                                                                                    |                                                          |
|                                                                                                    |                                                          |
| 6. Reportes                                                                                                    | 20                                                       |
| <b>6. Reportes</b><br>6.1 Tarjeta individual del paciente                                                                                                    | <b>20</b>                                                |
| <ul> <li>6. Reportes</li> <li>6.1 Tarjeta individual del paciente</li> <li>6.2 Censo nominal de Pacientes</li> </ul>                                                            |                                                          |
| <ul> <li>6. Reportes</li> <li>6.1 Tarjeta individual del paciente</li> <li>6.2 Censo nominal de Pacientes</li> <li>6.3 Pacientes referidos</li> </ul>                           |                                                          |
| <ul> <li>6. Reportes</li> <li>6.1 Tarjeta individual del paciente</li> <li>6.2 Censo nominal de Pacientes</li> <li>6.3 Pacientes referidos</li> <li>7. Sincronización</li></ul> | 20<br>21<br>21<br>23<br>23<br>25                         |
| <ul> <li>6. Reportes</li></ul>                                                                                                    | 20<br>21<br>21<br>23<br>23<br>25<br>27                   |
| <ul> <li>6. Reportes</li></ul>                                                                                                    | 20<br>21<br>21<br>23<br>23<br>25<br>27<br>28             |
| <ul> <li>6. Reportes</li></ul>                                                                                                    | 20<br>21<br>21<br>23<br>23<br>25<br>27<br>27<br>28<br>30 |

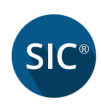

## 1. Introducción

El sistema SICv3.0 ha sido creado para permitir el registro de pacientes, llevar un control de consultas, generar reportes y sincronizar información a la nube.

### 1.1 Objetivos del Sistema

- Registro de pacientes y consultas subsecuentes
- Registro de visita domiciliaria.
- Generación de reportes
- Sincronización de datos a la nube
- Respaldar base de datos

### 1.2 Objetivo del Manual

El objetivo de este manual es detallar la manera como el usuario deberá utilizar las opciones del sistema con el fin de alcanzar los objetivos deseados.

## 2. Estructura del Sistema

### 2.1 Primer Uso

Para acceder al sistema deberá dar doble clic en el icono:

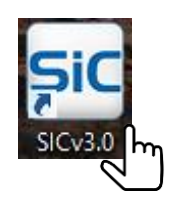

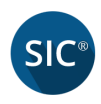

Por ser la primera vez de uso del sistema se solicitarán los siguientes datos:

- Entidad
- Jurisdicción
- Unidad médica

Unidad de salud donde pertenecen los pacientes, en caso de capturar más de una CLUES en la misma computadora, bastará con seleccionar alguna de ellas en este apartado, esto no afecta la sincronización ya que se realiza por CLUES.

CLUES

Aparecerá automáticamente al seleccionar el campo "Unidad médica".

Acceso

Aparecerá por defecto la ruta C:\SIC, en caso de realizar una instalación modo servidor, entonces deberá modificar la ruta hacia su servidor. Ver el manual **Activación SIC Modo Servidor**.

#### Código de activación.

Es importante recordar que el código de activación que recibas es 100% confidencial, dado que en el SICv3.0 puedes ingresar y recibir datos personales de los pacientes con enfermedades crónicas, guárdalo en un lugar seguro y no lo compartas con nadie.

| sic                                        | Activar acceso a SIC                   |  |  |  |  |  |
|--------------------------------------------|----------------------------------------|--|--|--|--|--|
| Sistema Nominal de Información en Crónicas |                                        |  |  |  |  |  |
| Entidad                                    | Pruebas 1 🔹 *                          |  |  |  |  |  |
| Jurisdicción                               | Pruebas 1 🔹 *                          |  |  |  |  |  |
| Unidad médica                              | PRUEBAS *                              |  |  |  |  |  |
| CLUES                                      | PRSSA000001                            |  |  |  |  |  |
| Acceso                                     | C:\SIC\SIC.mdb                         |  |  |  |  |  |
|                                            | Código de Activación:                  |  |  |  |  |  |
|                                            | XXXXXXXXXXXXXXXXXXXXXXXXXXXXXXXXXXXXXX |  |  |  |  |  |
|                                            | Validar acceso Limpiar                 |  |  |  |  |  |

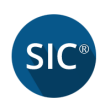

### 2.2 Inicio

Deberás ingresar usuario (nombre de la CLUES) y la contraseña.

| Ingresar                                      |                                                                                    |
|-----------------------------------------------|------------------------------------------------------------------------------------|
| Sistema Nominal de<br>Información en Crónicas | SALUD_                                                                             |
| v3.0 (Dic 2015)                               |                                                                                    |
|                                               | Usuario: PRSSA000001<br>Contraseña: ••••••                                         |
| Sincronización USB Restaurar BD               | Desarrollado por Fundación Carlos Slim. FUNDACIÓN<br>Todos los derechos reservados |

### 3. Menú

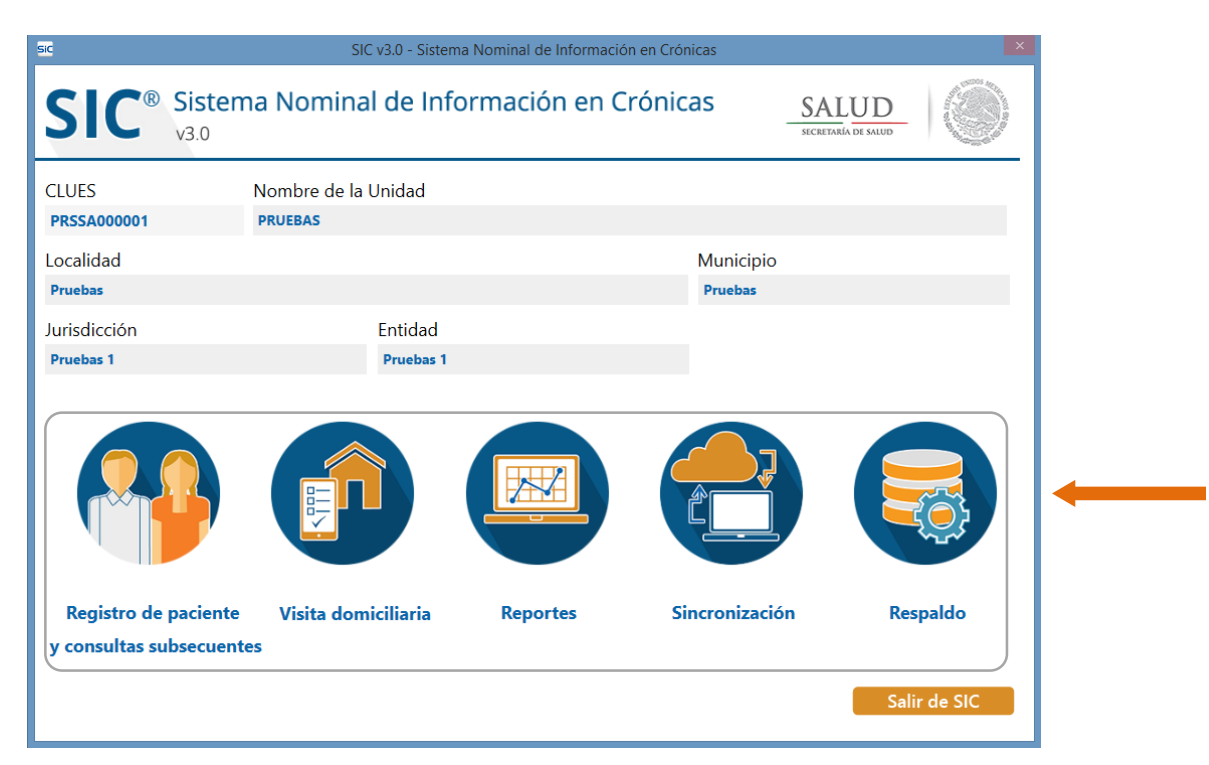

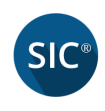

## 4. Registro

Sección que permite el registro de pacientes y consultas subsecuentes.

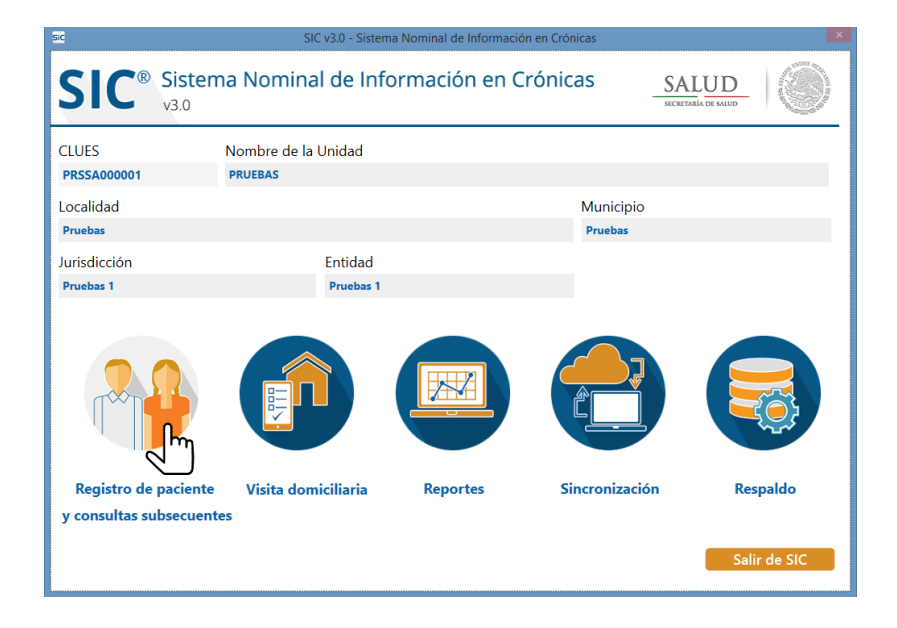

### 4.1 Registro del paciente y consultas subsecuentes

El proceso de registro consiste en lo siguiente:

Deberá pasar por una serie de pantallas para completar la captura.

Las pantallas que se irán mostrando conforme vaya dando clic en el botón Grabar y continuar son:

- Registro del paciente
- Antecedentes personales, familiares
- Alta de paciente Datos de diagnóstico basal I de II
- Alta de paciente Datos de diagnóstico basal II de II
- Información de la cita I de II
- Información de la cita II de II

En esta sección, el usuario deberá capturar todos los datos obligatorios (marcados con un asterisco en rojo):

- Entidad de nacimiento
- Fecha de nacimiento
- Nombre(s)
- Apellido paterno

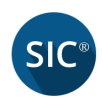

- Apellido materno
- Sexo
- Talla en metros
- Domicilio primario

| sc Registro de pacientes                                                                                                  |
|----------------------------------------------------------------------------------------------------|
| Sistema Nominal de Información en Crónicas <u>SALUD</u><br>v3.0 SECENTRIA DE SALUD                                        |
| CLUES: PRSSA000001 Unidad de salud: PRUEBAS Mostrar listado de pacientes                                                  |
| ALTA DE PACIENTE                                                                                                    |
| SPSS Afiliación SPSS     Entidad de nacimiento *                                                                          |
| Fecha de Nacimiento * fecha 🚺 🗆 Fecha estimada Edad 📃 Expediente                                                          |
| Nombre(s)* Apellido Paterno*                                                                                              |
| Apellido Materno* Sexo* O Hombre O Mujer Talla en metros*                                                                 |
| CURP Declara pertenecer a un pueblo indígena O Sí O No                                                                    |
| Domicilio primario *                                                                                                    |
| Otro domicilio                                                                                                    |
| Teléfono fijo Teléfono celular Correo electrónico                                                                         |
| Ver tarjeta de paciente Registrar nueva consulta Avance sólo para consulta: > Cancelar y Salir Limpiar Grabar y continuar |

Si no se capturan los campos requeridos aparecerá el siguiente mensaje:

| Campo requerido                               |  |  |  |  |  |
|-----------------------------------------------|--|--|--|--|--|
| Favor de seleccionar la entidad de nacimiento |  |  |  |  |  |
| Aceptar                                       |  |  |  |  |  |
|                                               |  |  |  |  |  |
| Campo requerido 🛛 🗙                           |  |  |  |  |  |
| Favor de capturar la fecha de nacimiento      |  |  |  |  |  |
|                                               |  |  |  |  |  |

Cuando no se capture el campo "Apellido Materno" el sistema le asignará una "X".

Para un paciente que se desconozca la fecha de nacimiento, entonces se deberá capturar una fecha estimada, adicionalmente, deberá marcar la casilla de verificación *"Fecha estimada"*.

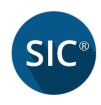

Cuando no se pueda capturar la *"Talla en metros"*, o alguna variable que requiera el punto decimal deberá cambiar la configuración regional de la computadora:

#### Panel de control\Reloj, idioma y región\Idioma

| \$₽                                                            | Idioma                                                                                                    |                                                                                                    |  |  |  |  |  |
|----------------------------------------------------------------|----------------------------------------------------------------------------------------------------|----------------------------------------------------------------------------------------------------|--|--|--|--|--|
| € 🕘 💌 ↑ 🗫 → Panel de control → Reloj, idioma y región → Idioma |                                                                                                    |                                                                                                    |  |  |  |  |  |
|                                                                |                                                                                                    |                                                                                                    |  |  |  |  |  |
| Ventana principal del Panel de<br>control                      | Cambie sus preferencias de idioma                                                                                                    |                                                                                                    |  |  |  |  |  |
| Configuración avanzada                                         | Agregue los idiomas que desee usar a esta lista. El primer idioma de la lista es el idioma principal (el que desea mostrar y usar con mayor frecuencia). |                                                                                                    |  |  |  |  |  |
| Cambiar formatos de fecha,<br>hora o número                    | Agregar un idioma Quitar Subir Bajar                                                                                                    |                                                                                                    |  |  |  |  |  |
|                                                                | Español (México)                                                                                                    | Idioma para mostrar de Windows: Habilitado<br>Distribución del teclado: Latinoamérica<br>Formato de fecha, hora y números |  |  |  |  |  |
|                                                                |                                                                                                    |                                                                                                    |  |  |  |  |  |

La configuración que debe ser: **Español (México)** en caso de no tenerla, ir a la opción de Agregar un idioma y buscar la variable español (México) y agregarla.

Capture los campos correspondientes al registro del paciente. Podrá notar que cuando pasa el cursor del mouse sobre el botón *Grabar y continuar*, se ilumina de otro color indicando que está seleccionando el botón, este efecto se aplica en las pantallas subsecuentes.

| SIC              | Regis                                      | tro de pacientes                                               |
|------------------|--------------------------------------------|----------------------------------------------------------------|
| SIC®             | Sistema Nominal de Inform<br>v3.0          | nación en Crónicas SALUD                                       |
| CLUES: PRSSA00   | 00001 Unidad de salud: PRUEBAS             | Mostrar listado de pacientes                                   |
| ALTA DE F        | PACIENTE                                   |                                                                |
| SPSS Afil        | liación SPSS 1000394949499                 | Entidad de nacimiento * 01 Aguascalientes 🔹                    |
| Fecha de Naci    | imiento * 25/09/1988 📑 🗆 Fecha est         | imada Edad 27 Expediente 34                                    |
| Nombre(s)*       | JUAN ANTONIO                               | Apellido Paterno* LOPEZ                                        |
| Apellido Mate    | erno* RODRIGUEZ                            | Sexo *  Hombre  Mujer Talla en metros * 1.70                   |
| CURP             | LORJ880925HASPDN03                         | Declara pertenecer a un pueblo indígena 🛛 O Sí 💿 No            |
| Domio            | cilio primario *                           |                                                                |
| 🔒 🔒 REVO         | OLUCION #45                                |                                                                |
| Otro o           | domicilio                                  |                                                                |
| NO A             | APLICA                                     |                                                                |
| Teléfo           | no fijo Teléfono celular                   | Correo electrónico                                             |
| 5556             | 5927188 5545119569                         | JUAN.ANTONIO.ROD@GMAIL.COM                                     |
| Ver tarjeta de p | aciente Registrar nueva consulta Avance so | ilo para consulta: Cancelar y Salir Limpiar Grabar y continuar |

Para continuar la captura del registro del paciente de clic en el botón *Grabar y continuar*.

Si desea cancelar la operación debe der clic en el botón "Cancelar y Salir".

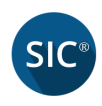

Para aquellos pacientes migrados y que sus campos estén completos aparecerán inhabilitados para su captura, solo aquellos que estén incompletos serán editables.

#### Antecedentes personales, familiares

Los antecedentes familiares son variables opcionales, aunque en la tarjeta 2016 está marcada como obligatoria, se permiten la selección múltiple de familiares: *"Abuelos"*, *"Padres"*, *"Tíos"* y *"Hermanos"*. Si se selecciona *"Ninguno"*, se inhabilitarán las otras opciones.

En el apartado *"Inicio de tratamiento"* es obligatorio capturar al menos una fecha ya sea de ingreso o reingreso, marcando la casilla de verificación y la fecha en formato dd/mm/yyyy.

| Paciente: JUAN ANTONIO LO                       | OPEZ RODE |        | BAS  |          |         | Expediente: 34             |
|-------------------------------------------------|-----------|--------|------|----------|---------|----------------------------|
| Antecedentes Familiares Antecedentes Personales |           |        |      |          |         |                            |
|                                                 | Abuelos   | Padres | Tíos | Hermanos | Ninguno | Enfermedad cerebrovascular |
| Enfermedad cardiovascular                       |           |        |      |          |         | Enfermedad cardiovascular  |
| Hipertensión arterial                           |           |        |      |          |         | Sedentarismo               |
| Diabetes Mellitus                               |           |        |      |          |         | Sobreneso [                |
| Dislipidemia                                    |           |        |      |          |         | Tabaguismo                 |
| Obesidad                                        |           |        |      |          |         | Alcoholismo                |
| Enfermedad cerebrovascular                      |           |        |      |          |         | VIH [                      |
| Inicio de Tratamie                              | nto       |        |      |          | )       | Tuberculosis               |
|                                                 |           |        |      |          |         | Post-menonausia            |
|                                                 |           |        |      |          |         | rost-menopausia            |

El sistema emitirá las siguientes alertas cuando no haya alguna selección para los antecedentes familiares y/o personales.

| Campos vacíos                                                                           | Campos vacíos                                                                           |
|-----------------------------------------------------------------------------------------|-----------------------------------------------------------------------------------------|
| todos los campos de antecedentes familiares se dejaron en blanco.<br>¿Deseas continuar? | Todos los campos de antecedentes personales se dejaron en blanco.<br>¿Deseas continuar? |
| Sí No                                                                                   | Sí No                                                                                   |

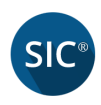

Los campos *Postmenopausia* y *Terapia de reemplazo hormonal* sólo se habilitarán cuando la paciente sea mujer.

| c Antecedentes personales, familiares X                                                              |              |              |      |          |              |                               |
|----------------------------------------------------------------------------------------------------|--------------|--------------|------|----------|--------------|-------------------------------|
| SIC <sup>®</sup> Sistema Nominal de Información en Crónicas <u>SALUD</u>                             |              |              |      |          |              |                               |
| CLUES: PRSSA000001 Unidad de salud: PRUEBAS<br>Paciente: JUAN ANTONIO LOPEZ RODRIGUEZ Expediente: 34 |              |              |      |          |              |                               |
| Antecedentes Familiares Antecedentes Personales                                                      |              |              |      |          |              |                               |
| r                                                                                                    | Abuelos      | Padres       | Tíos | Hermanos | Ninguno      | Enfermedad cerebrovascular    |
| Enfermedad cardiovascular                                                                            |              |              |      |          | $\checkmark$ | Enfermedad cardiovascular     |
| Hipertensión arterial                                                                                |              |              |      |          | V            | Sedentarismo                  |
| Diabetes Mellitus                                                                                    | $\checkmark$ | $\checkmark$ |      |          |              | Sobrepeso 🔽                   |
| Dislipidemia                                                                                         |              |              |      |          | $\checkmark$ | Tabaquismo 🔽                  |
| Obesidad                                                                                             |              | $\checkmark$ |      |          |              | Alcoholismo 🗹                 |
| Enfermedad cerebrovascula                                                                            | r 📃          |              |      |          | $\checkmark$ | VIH 🗆                         |
| Inicio de Tratamie                                                                                   | onto         |              |      |          |              | Tuberculosis                  |
|                                                                                                    | into         |              |      |          |              | Post-menopausia               |
| ✓ Ingreso 03/12/20                                                                                   | 015          | 15           |      |          |              | Terapia de reemplazo hormonal |
| Reingreso fecha                                                                                      |              | 15           |      |          |              |                               |
| Avance/Regreso sólo para consulta: < > Cancelar y Salir Limpiar Grabar y continuar                   |              |              |      |          |              |                               |

Para continuar con la captura de clic en el botón *Grabar y continuar* y avanzará a la sección de datos basales.

#### Alta de paciente - Datos de diagnóstico basal I de II

Los datos basales que se presentan en esta pantalla son de los padecimientos: Diabetes Mellitus, Hipertensión Arterial y Obesidad así como sus mediciones.

| se Alta de paciente – Datos de diagnóstico basal                                                                                                    |  |  |  |  |  |  |
|----------------------------------------------------------------------------------------------------|--|--|--|--|--|--|
| SIC <sup>®</sup> Sistema Nominal de Información en Crónicas SALUD<br>v3.0                                                                                                    |  |  |  |  |  |  |
| CLUES: PRSSA000001 Unidad de salud: PRUEBAS Paciente: JUAN ANTONIO LOPEZ RODRIGUEZ Expediente: 34 Datos basales de diagnóstico                                                                                                    |  |  |  |  |  |  |
| Fecha de ingreso en la unidad por DM       Fecha       Image: Constraint of the ingreso en la unidad por DM       Año de Diagnóstico       Años de evolución         Diabetes Melitus       Fecha de ingreso en la unidad por DM       Fecha image: Constraint of the ingreso en la unidad por DM       Tratamiento previo farmacológico       Tratamiento previo farmacológico         Fecha de ingreso en la unidad por DM       HbA1c (%)       Revisión de pies       Fondo de ojo         Fecha de ingreso en la unidad por HTA       Fecha image: Constraint of the ingreso en la unidad por HTA       Tratamiento previo no farmacológico       Tratamiento previo farmacológico         Hipertensión Arterial       Presión Arterial Distólica       Presión Arterial Distólica       Tratamiento previo no farmacológico |  |  |  |  |  |  |
| Fecha de ingreso en<br>la unidad por Obesidad       Fecha de ingreso en<br>la unidad por Obesidad       Fecha de ingreso en<br>la unidad por Obesidad       Año de Diagnóstico       Años de evolución         Obesidad       Pesquisa       Sintomatología       Tratamiento previo<br>no farmacológico       Tratamiento previo<br>farmacológico         Peso (Kg.)       IMC       Circunferencia de cintura       Concelous Cells       Linevice                                                                                                    |  |  |  |  |  |  |
| Avance/Regreso solo para consulta:                                                                                                    |  |  |  |  |  |  |

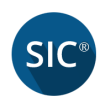

Si no se captura algún padecimiento entonces el sistema mostrará la siguiente alerta, ya que el paciente puede ingresar por Dislipidemia.

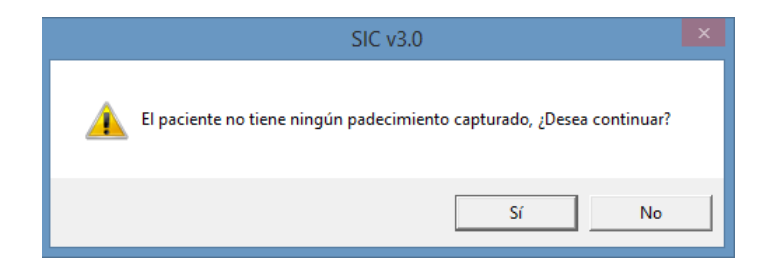

Para continuar con la captura de clic en el botón *Grabar y continuar* y avanzará a la siguiente sección de datos basales.

#### Alta de paciente - Datos de diagnóstico basal II de II

Los datos basales que se presentan en esta pantalla son de los padecimientos: Dislipidemia y Síndrome Metabólico.

| SIC                                        | Alta de paciente – Datos de diagnóstico basal                                                                                                    | ×                                                                                  |
|--------------------------------------------|----------------------------------------------------------------------------------------------------|------------------------------------------------------------------------------------|
| SIC                                        | SALUD<br>SICRETARIA DE SALUD                                                                                                    |                                                                                    |
| CLUES: PRSS<br>Paciente: JUAI<br>Datos bas | SA000001 Unidad de salud: PRUEBAS<br>N ANTONIO LOPEZ RODRIGUEZ<br>sales de diagnóstico                                                                                                    | Expediente: 34                                                                     |
| Dislipidemia                               | Fecha de ingreso en la unidad por Dislipidemia       fecha       15       Año de Diagnóstico         Detección realizada por       Pesquisa       Sintomatología       Tratamiento previo no farmacológico         Colesterol Total mg/dL       Colesterol LDL mg/dL       Colesterol HDL mg/dL | Años de evolución<br>Tratamiento previo<br>farmacológico<br>Triglicéridos<br>mg/dL |
| Síndrome<br>Metabólico                     | Fecha de ingreso en la unidad <i>fecha</i>                                                                                                    | Años de evolución                                                                  |
| Avance/Regreso                             | sólo para consulta: < > Cancelar y Salir                                                                                                    | Limpiar Grabar y concluir                                                          |

Si aún no se capturó algún padecimiento entonces el sistema mostrará la siguiente alerta.

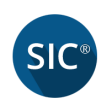

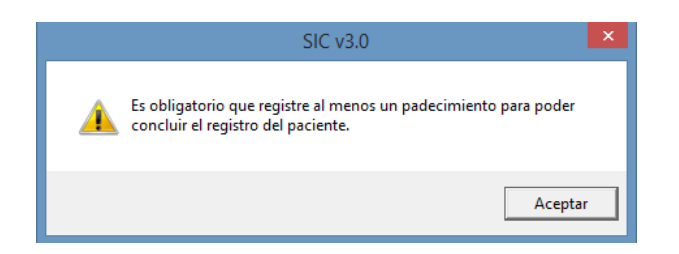

Para continuar con la captura de clic en el botón *Grabar y concluir*, el sistema le mostrará el siguiente mensaje.

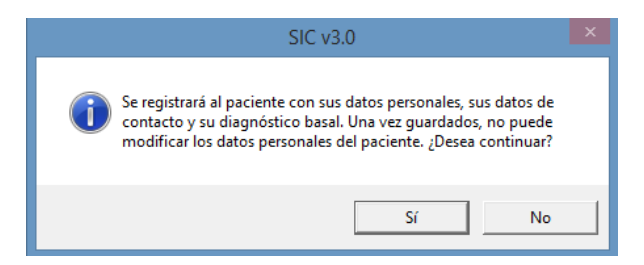

Si da clic en el botón "*Sí*" se mostrará el siguiente mensaje y entonces avanzará para capturar la información de la cita, de lo contrario regresará a la pantalla para continuar editando la segunda parte de la basal.

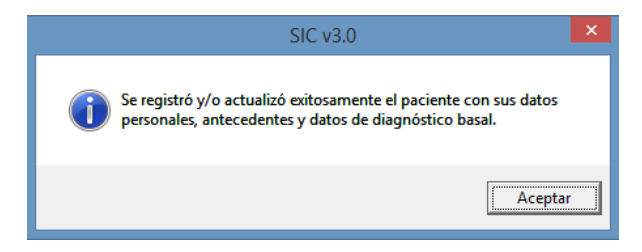

#### Información de la Cita

En esta pantalla deberá capturar el campo obligatorio *fecha de consulta (dd/mm/aaaa)* (marcado con un asterisco rojo), la fecha no debe ser mayor al día en que se está realizando la captura, se podrá capturar información histórica.

Si la fecha de cita es mayor al 26 de diciembre de 2015 entonces se aplicará la regla de no permitir capturar citas con antigüedad mayor a 90 días. Así mismo el campo *fecha de próxima cita* no debe ser menor o igual a la fecha de la cita.

El campo *IMC* se encuentra inhabilitado, el sistema lo calcula automáticamente en base a los campos capturados: *Peso (kg)* y *Talla en metros* (de la pantalla **Registro de Paciente**).

Para los campos *Peso, CC, % HbA1c, Creatinina* se podrán capturar decimales.

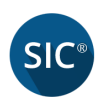

Si en las basales se registraron mediciones para los padecimientos diagnosticados entonces aparecerán las mismas mediciones en la información de la cita con posibilidad de poder modificarlas en esta sección *"Información de la cita"*. En caso contrario, si no se capturaron mediciones en las basales entonces se tomarán las mediciones de la primera cita para los padecimientos capturados.

| sc Información de la Cita                                              |                                                                                                    |
|------------------------------------------------------------------------|----------------------------------------------------------------------------------------------------|
| SIC <sup>®</sup> Sistema Nominal de Información en Cr<br>v3.0          | rónicas <u>SALUD</u>                                                                                |
| Fecha de consulta * Fecha de próxima cita CLUES: PRSSA000001 Unidad de | salud: PRUEBAS                                                                                      |
| Fecha IS Paciente: JUAN ANTONIO LOPEZ RO                               | DDRIGUEZ Expediente: 34 Consulta:                                                                   |
| Registro de mediciones                                                 | Control de la enfermedad                                                                            |
| Peso (Kg.)                                                             | Patología Crónica ¿En control?                                                                      |
|                                                                        | (1) Diabetes mellitus Sin diagnóstico                                                               |
|                                                                        | (2) Hipertensión Sin diagnóstico                                                                    |
| Presión arterial                                                       | (3) Obesidad Sin diagnóstico                                                                        |
| Glucemia (mg/dL) 💿 En ayuno 🔍 Casual                                   | (4) Dislipidemia No Estimado                                                                        |
| % HbA1c                                                                | (5) Síndrome metabólico Sin diagnóstico                                                             |
| Revisión de fondo de ojo                                               | Nota: Esta sección se llena automáticamente con los datos<br>ingresados en "Registro de mediciones" |
| Colesterol Total mg/dL Colesterol LDL mg/dL                            | Tratamiento no farmacológico                                                                        |
| Colesterol HDL mg/dL Triglicéridos mg/dL                               | (AC) Alimentación 🗌 (EHT) Eliminar 🗌<br>Correcta Hábito Tabáquico                                   |
| Microalbuminuria 🗆                                                     | (AF) Actividad 🗌 (EHA) Eliminar 🗌<br>Física Hábito Alcohólico                                       |
| Creatinina                                                             | C C Limpiar Grabar y continuar                                                                      |

A medida que se vayan capturando las mediciones, se irá prendiendo cada semáforo y las leyendas serán diferentes en base a si tiene o no el padecimiento diagnosticado. Cuando se capture la medición de creatinina entonces se calculará la tasa de filtración glomerular.

| . sic Información de la Cita                                                                                         |                                                                                 |                                       |
|----------------------------------------------------------------------------------------------------|---------------------------------------------------------------------------------|---------------------------------------|
| SIC <sup>®</sup> Sistema Nominal de Información en Cr<br>v3.0                                                        | ónicas <u>SALU</u>                                                              | UD_<br>DE SALUD                       |
| Fecha de consulta * Fecha de próxima cita CLUES: PRSSA000001 Unidad de :                                             | salud: PRUEBAS                                                                  |                                       |
| 03/12/2015 IS 03/01/2016 IS Paciente: JUAN ANTONIO LOPEZ RO                                                          | DRIGUEZ Expediente: 3                                                           | 4 Consulta:                           |
| Registro de mediciones                                                                                               | Control de la enfer                                                             | medad                                 |
| Peso (Kg.) 67.5 IMC 23.36                                                                                            | Patología Crónica                                                               | ¿En control?                          |
| Circunferencia de cintura                                                                                            | (1) Diabetes mellitus                                                           | Sin diagnóstico                       |
|                                                                                                    | (2) Hipertensión                                                                | Sin diagnóstico                       |
| Presión arterial 100 / 90 TA >=140/90                                                                                | (3) Obesidad                                                                    | Sin diagnóstico                       |
| Glucemia (mg/dL) 🛛 🖲 En ayuno 🔍 Casual                                                                               | (4) Dislipidemia                                                                | No Controlada                         |
| % HbA1c 4.5 Glucosa Ayuno 100-125                                                                                    | (5) Síndrome metabólico                                                         | Sin diagnóstico                       |
| Revisión de fondo de ojo 🗹 Revisión de pies 1 No realizada 🔻                                                         | Nota: Esta sección se llena automática<br>ingresados en "Registro de mediciones | mente con los datos                   |
| Colesterol Total mg/dL 200 Colesterol LDL mg/dL 130                                                                  | Tratamiento no fari                                                             | macológico                            |
| Colesterol HDL mg/dL 54 Triglicéridos mg/dL 100                                                                      | (AC) Alimentación 🔽<br>Correcta                                                 | (EHT) Eliminar 🔽<br>Hábito Tabáquico  |
| Uno o más parámetros de lípidos esta fuera de los rangos n<br>Microalbuminuria II TFG Cockroft Gault = 211.88 ml/min | (AF) Actividad 🗹<br>Física                                                      | (EHA) Eliminar 🗹<br>Hábito Alcohólico |
| Creatinina 0.5 • TFG >= 90: 'Estadio 0-1: TFG ≥ 90'                                                                  | < > Limpiar                                                                     | Grabar y continuar                    |

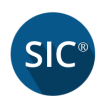

El sistema llenará automáticamente la sección "*Control de la enfermedad*" en base a las mediciones capturadas. Sólo aparecerá el resultado si el padecimiento fue registrado en cada una de las basales.

Cuando se carga por primera vez la pantalla aparecerán como "*No estimado*" a menos que se hayan capturado desde las basales, entonces el paciente en control aparecerá de forma diferente.

Por ejemplo: al capturar algún parámetro de lípidos, se mostrará el resultado en la columna ¿*En control*? de la patología crónica (4). *Dislipidemia*.

Este criterio se aplica a cada una de las patologías crónicas, en base a diferentes indicadores de la información de la cita. Si el *Síndrome Metabólico* se integra con Diabetes Mellitus, entonces esta deberá estar en control más otra patología para ser controlado de lo contrario será "*No Controlada*". Si en el *Síndrome Metabólico* no está Diabetes Mellitus entonces con dos patologías que estén en control será "Controlada" de lo contrario "No Controlada".

Si algún campo no se encuentra dentro de un rango de valor esperado, el sistema mostrará un mensaje como el siguiente.

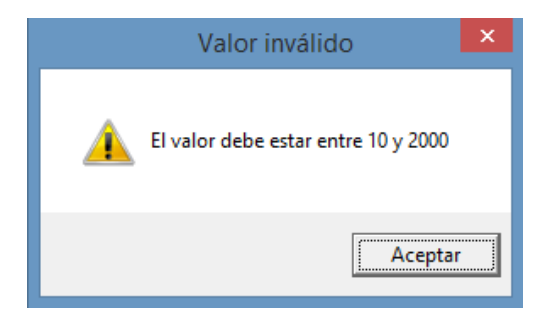

Para continuar con la captura de la cita de clic en el botón *Grabar y continuar*.

#### Información de la Cita (continuación)

Capture una clave del medicamento y el sistema automáticamente seleccionará el tratamiento en la lista desplegable de la derecha. Si selecciona directamente el medicamento entonces aparecerá la clave en la caja de texto del lado izquierdo.

No puede repetir la clave capturada en las siguientes cajas de texto, y cuando borre alguna clave, el sistema quitará la selección de la lista desplegable.

Cuando se captura el valor para los campos *Referencia*, *Baja* o *Grado de adicción al tabaco*, el sistema automáticamente desplegará la descripción correspondiente a la clave capturada.

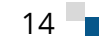

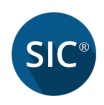

Por ejemplo, si capturamos la clave "1" en el campo *Referencia* entonces se mostrará en la descripción: *Unidad de consulta externa*. Esta lógica también se aplica cuando se captura la clave para el campo *Baja* y el *Grado de adicción al tabaco*.

| sic Informac                                                                                                    | ión de la Cita                                                                                                    |
|----------------------------------------------------------------------------------------------------|----------------------------------------------------------------------------------------------------|
| Sistema Nominal de Informativa.                                                                                                    | ción en Crónicas <u>SALUD</u>                                                                                                    |
| Fecha de consulta     Fecha de próxima cita     CLUES:     PRSSA000       03/12/2015     03/01/2016     103     Paciente:     JUAN ANT       Tratamiento Farmacológico | 001 Unidad de salud: PRUEBAS<br>ONIO LOPEZ RODRIGUEZ Expediente:34 Consulta: 1<br>Grupo de Ayuda Mutua ☑                                                                                                    |
| 1       Ácido acetil salicílico 300 mg       •         2       Metformina 850 mg       •         3       Glibenclamida 5mg       •         •       •       •           | Complicaciones         (RP)       (ERC)       (NE)         Retinopatía       Enfermedad       Neuropatía         (PD)       Renal Crónica       (CER)         Pie diabético       (CAR)       Enfermedad         (AS) Apnea       Cardiovascular       OTRA |
|                                                                                                    | Grado de 1 No dependencia                                                                                                    |

Concluya la captura y de clic en el botón *Grabar y concluir*, se mostrará el siguiente mensaje.

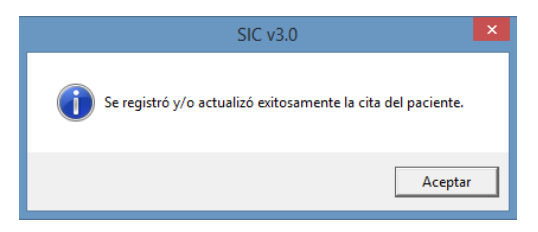

A continuación se mostrará la siguiente alerta que nos indica que hemos finalizado la captura del paciente.

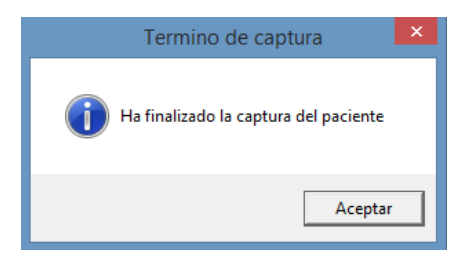

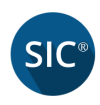

Enseguida se cargar el reporte del paciente.

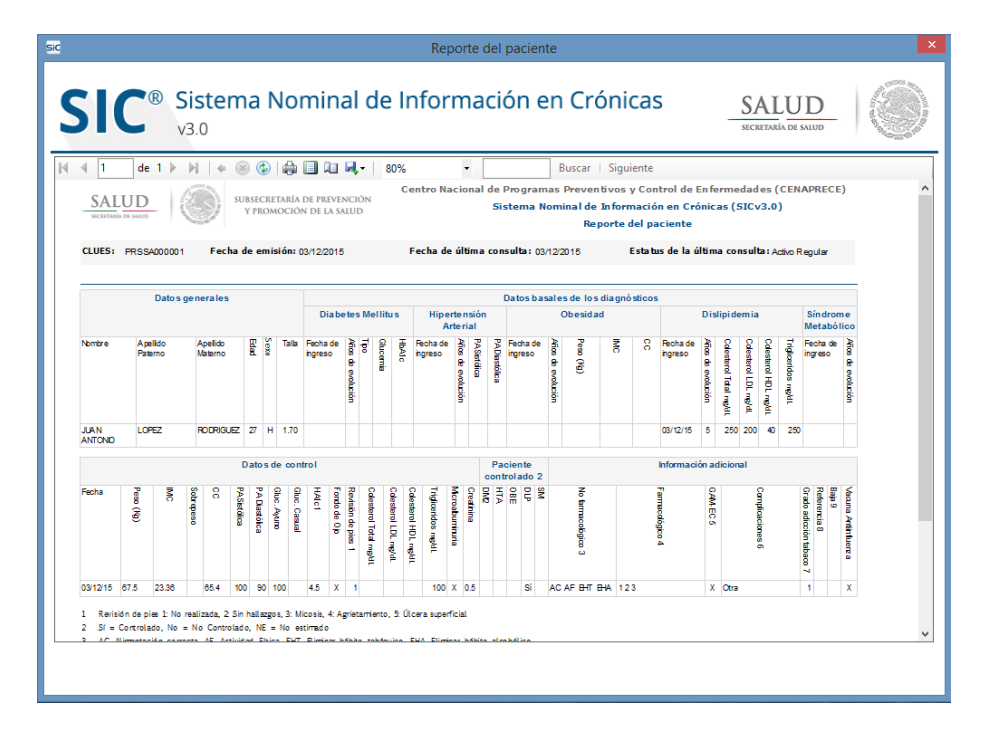

#### Crear Nueva Consulta

Una vez que hemos registrado al paciente en el sistema, tendrá que buscar al paciente para capturarle una nueva consulta. Esta opción se encuentra en la pantalla **Registro de pacientes**.

Capturamos primero el nombre, apellido paterno o apellido materno, enseguida damos clic en el botón *Mostar listado de pacientes*. Nos aparecerá una ventana con los resultados de la búsqueda realizada, a continuación seleccionamos el registro que se tenga del paciente dando **doble clic**.

|                           |                           | Listado                       | de pacientes en la u              | nidad      | de salud         |                               |
|---------------------------|---------------------------|-------------------------------|-----------------------------------|------------|------------------|-------------------------------|
| Para poder con            | sultar la informa         | ción de un pacie              | nte, selecciónelo y o             | de dob     | ole clic         |                               |
|                           |                           |                               |                                   |            |                  |                               |
| Nombre(s)                 | Apellido paterno          | Apellido materno              | Fecha de nacimiento               | Edad       | Expediente       | Estatus SIS                   |
| Nombre(s)<br>JUAN ANTONIO | Apellido paterno<br>LOPEZ | Apellido materno<br>RODRIGUEZ | Fecha de nacimiento<br>25/09/1988 | Edad<br>27 | Expediente<br>34 | Estatus SIS<br>ACTIVO REGULAR |

El sistema cargará la información del paciente y debemos dar clic en el botón **Registrar nueva consulta** para registrar la nueva cita, el sistema mostrará el siguiente mensaje.

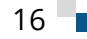

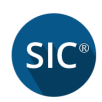

| 51      | C <sup>®</sup> Sistema Nom   | iinal de Informació                  | ón en Crónicas                      | SALUD<br>SECRETARÍA DE SALUD |
|---------|------------------------------|--------------------------------------|-------------------------------------|------------------------------|
| LUES: I | PRSSA000001 Unidad de salud: | PRUEBAS                              |                                     | Mostrar listado de pacientes |
| ΑΙΤΑ    | A DE PACIENTE                |                                      |                                     |                              |
| SPS     | SS Afiliación SPSS 1000394   | 049499 Ent                           | idad de nacimiento * 01             | Aguascalientes               |
| Fecha   | de Nacimiento * 25/09/1988   | 15 🗆 Fecha estimada                  | Edad 27 Expediente                  | 34                           |
|         |                              | Nueva Co                             | onsulta                             |                              |
| Apelli  | ido Materno* RODRIGUEZ       | Se registrará una nueva consulta del | paciente, ¿Desea continuar?<br>Jjer | Talla en metros * 1.70       |
| CURP    | LORJ880925HASPDN03           |                                      | No Cancelar ueb                     | olo indígena 🛛 Sí 💿 No       |
|         | Domicilio primario *         |                                      |                                     |                              |
|         | <b>REVOLUCION #45</b>        |                                      |                                     |                              |
|         | Otro domicilio               |                                      |                                     |                              |
|         | NO APLICA                    |                                      |                                     |                              |
|         | Teléfono fijo                | Teléfono celular                     | Correo electrónico                  | CMAIL COM                    |
|         | 5556927188                   | 5545119569                           | JUAN.ANTONIO.ROD@                   | GMAILCOM                     |

El usuario confirmará que **Sí** desea registrarle una nueva consulta. El sistema nos enviará directo a la pantalla de **Información de la Cita**, capturamos nuevamente los campos para cada una de las mediciones y damos clic en **Grabar y continuar** para avanzar a la segunda sección de la cita.

| sic Informació                                                                                                    | n de la Cita 🛛 🗙                                                                                                    |
|----------------------------------------------------------------------------------------------------|----------------------------------------------------------------------------------------------------|
| SIC <sup>®</sup> Sistema Nominal de Informaci                                                                                                    | ión en Crónicas <u>SALUD</u> (                                                                                                    |
| Fecha de consulta     Fecha de próxima cita     CLUES:     PRSSA00000       03/12/2015     Image: Club State State St | J1 Unidad de salud: PRUEBAS         NIO LOPEZ RODRIGUEZ       Expediente: 34       Consulta: 2         Grupo de Ayuda Mutua       Image: Consultade Consultade Consul |
| 1 Ácido acetil salicílico 300 mg   2 Metformina 850 mg   3 Glibenclamida 5mg   • •   • •   • •   • •   • •   • •   • •   • •   • •   • •   • •   • •   • •   • •   • •   • •   • •   • •   • •   • •   • •                                                                                                    | Complicaciones         (RP)       (ERC)       (NE)         Retinopatía       Enfermedad       Neuropatía         (PD)       (CER)       (CER)         Pie diabético       (CAR)       Enfermedad         (AS) Apnea       Cardiovascular       OTRA         de Sueño       OTRA       Image: Cardiovascular         Grado de       1       No dependencia         adicción al tabaco       Image: Cardiovascular       Image: Cardiovascular         Vacuna Antiinfluenza       Image: Cardiovascular       Grabar y concluir                                                                                                    |

Si se capturaron complicaciones en las citas previas estás aparecerán habilitadas para las subsecuentes como se muestra en la figura de arriba.

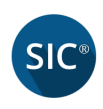

## 5. Visita Domiciliaria

El proceso de registro consiste en lo siguiente:

El sistema presenta para su captura los campos:

- Nombre(s)
- Apellido Paterno
- Apellido Materno

El sistema mostrará en pantalla el botón *"Mostrar listado de pacientes"*, por favor si desea hacer la búsqueda, de un clic en el mismo. El sistema mostrara en pantalla el resultado de la búsqueda en una tabla.

| Вú     | isqueda    | a del pacier        | nte                |                      |          |            |                  | Mostrar listado de pacientes |
|--------|------------|---------------------|--------------------|----------------------|----------|------------|------------------|------------------------------|
| Nor    | mbre(s)    |                     | Apel               | lido Paterno         |          | Apellido   | o Materno        |                              |
| JU     |            | NIO                 | LOI                | PEZ                  |          |            |                  |                              |
|        |            |                     |                    |                      |          |            |                  |                              |
| Para j | poder cons | ultar la informacio | ón de un paciente, | selecciónelo y de do | ble clic |            |                  |                              |
| No     | ombre(s)   | Apellido Paterno    | Apellido Materno   | Fecha de Nacimiento  | edad     | Expediente | Estatus SIS      |                              |
| JUAN   |            | LOPEZ               | RODRIGUEZ          | 25/09/1988           | 27       | 34         | ACTIVO IRREGULAR |                              |

Si el nombre capturado no existe, el sistema mostrara un mensaje en pantalla.

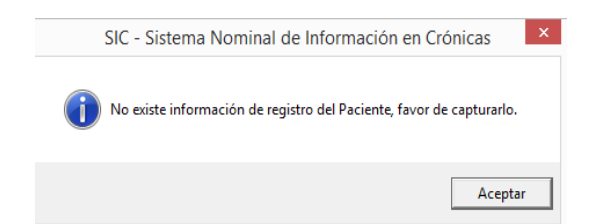

Para capturar el resultado del seguimiento de doble clic al registro que se muestra en el resultado de la búsqueda. Se activará la sección de *"Resultado del seguimiento"*. El sistema presenta para su captura los siguientes campos siendo los dos primeros requeridos.

- Fecha de visita
- Resultado
- Fecha de próxima cita
- Observaciones

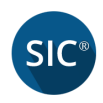

En el campo *Fecha de visita*, sólo se podrá capturar la fecha actual del sistema o días anteriores.

El campo *Resultado*, muestra una lista de posibles resultados:

- Nueva cita
- No se encontró se deja mensaje
- Cambio de domicilio
- Rechazo al tratamiento
- Perdido
- Defunción

El campo Fecha de próxima cita, se activará siempre y cuando el resultado se haya capturado *"Nueva cita"* en caso contrario se inhabilitara su captura. Si se elige en el campo *Resultado* = Nueva cita, el sistema activará el campo *"Fecha de próxima cita"*, solo se podrá capturar fechas futuras.

El campo Observaciones, podrá capturar la conclusión de la visita domiciliaria. El sistema muestra dos botones, *Limpiar y Guardar resultado del seguimiento*.

Si oprime el botón *Limpiar* el sistema limpiara su captura.

Si oprime el botón *Guardar resultado del seguimiento* el sistema mostrara un mensaje.

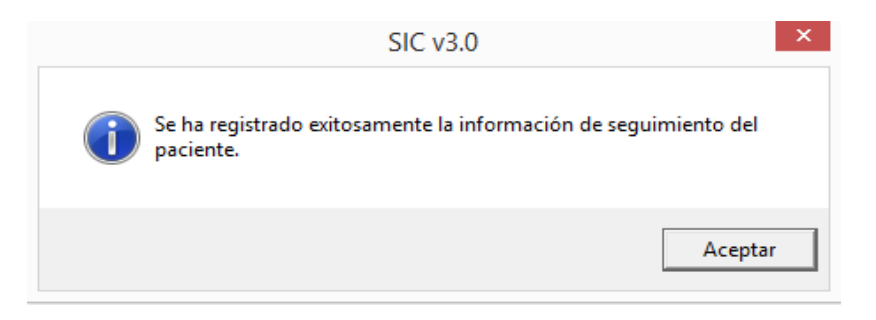

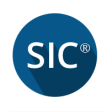

## 6. Reportes

Sección que permite obtener el reporte de los pacientes y sus consultas capturadas en el sistema SICv3.0.

| SIC                     | SIC v3.0 - Sistema  | Nominal de Informació | n en Crónicas      |              |
|-------------------------|---------------------|-----------------------|--------------------|--------------|
| SIC <sup>®</sup> Sisten | na Nominal de Infor | rmación en C          | rónicas <u>SAI</u> | UD_ADE SALUD |
| CLUES                   | Nombre de la Unidad |                       |                    |              |
| PRSSA000001             | PRUEBAS             |                       |                    |              |
| Localidad               |                     |                       | Municipio          |              |
| Pruebas                 |                     |                       | Pruebas            |              |
| Jurisdicción            | Entidad             |                       |                    |              |
| Pruebas 1               | Pruebas 1           |                       |                    |              |
| Registro de paciente    | Visita domiciliaria | Reports               |                    | Respaido     |
| Registro de paciente    | Visita domiciliaria | Reportes              | Sincronización     | Kespaldo     |
| y consultas subsecuent  | es .                |                       |                    | Salir de SIC |

Al seleccionar la opción *Reportes* del menú principal, aparecerá la siguiente pantalla con los tipos de reportes:

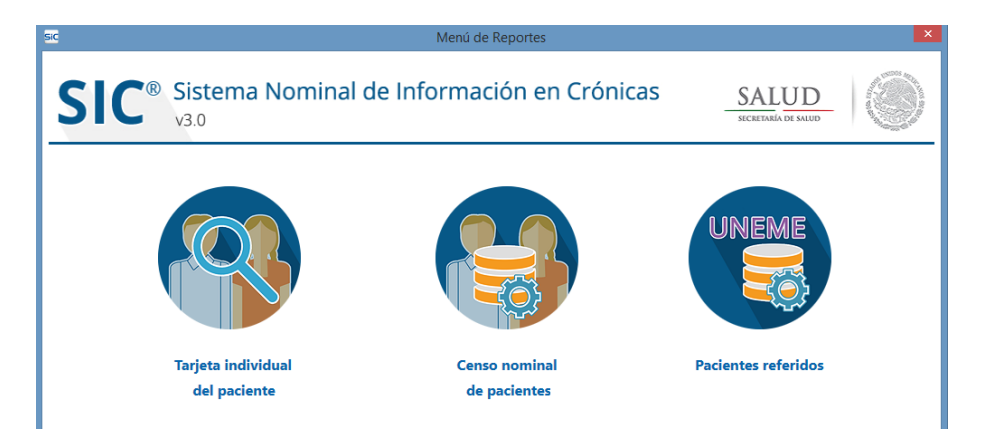

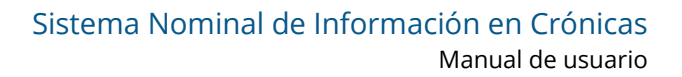

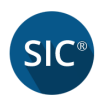

### 6.1 Tarjeta individual del paciente

Este reporte obtiene un resumen histórico de todas las consultas del paciente capturadas. Para buscar un paciente se puede hacer mediante los filtros: Apellido Paterno, Apellido Materno, Nombre(s).

| sic                                                                                                    | Reporte del                                                                                                    | paciente                                                                                          |                                                                                                    | ×           |
|----------------------------------------------------------------------------------------------------|----------------------------------------------------------------------------------------------------|---------------------------------------------------------------------------------------------------|----------------------------------------------------------------------------------------------------|-------------|
| Sistema No<br>v3.0                                                                                                    | minal de Informacio                                                                                                    | ón en Crónicas                                                                                    | SALUD<br>SECRETAREA DE SALUD                                                                                                    |             |
| Búsqueda del paciente                                                                                                    |                                                                                                    |                                                                                                   | Mostrar listado d                                                                                                    | e pacientes |
| Nombre(s)                                                                                                    | Apellido Paterno                                                                                                    | Apellido Materno                                                                                  |                                                                                                    |             |
| JUAN ANTONIO                                                                                                    |                                                                                                    |                                                                                                   |                                                                                                    |             |
| Para poder consultar la información de u                                                                                                    | In paciente, selecciónelo y de doble                                                                                                    | e clic                                                                                            |                                                                                                    |             |
| Nombre(s) Apellido Paterno Apellid                                                                                                    | do Materno Fecha de Nacimiento e                                                                                                    | dad Expediente Estatu                                                                             | s SIS                                                                                                    |             |
| JUAN ANTONIO LOPEZ RO                                                                                                    | DRIGUEZ 25/09/1988                                                                                                    | 27 34 ACTIVO F                                                                                    | EGULAR                                                                                                    |             |
| Image: SALUD STREET IN TO STREET IN TO STREET IN TO STREET IN TO STREET IN TO STREET IN THE STREET IN THE STREET INTERS STREET IN THE STREET IN THE STREE | DE PRIVINCIÓN N DE LA SAUD                                                                                                    | Buscar   Siguiente<br>Programas Preventivos y Con<br>tema Nominal de Informació<br>Reporte del pa | trol de Enfermedades (CENAPRECE<br>n en Crónicas (SICv3.0)<br>ciente                                                                                                    |             |
| CLUES: PRSSA000001 Fecha de emisión: (                                                                                                    | 03/12/2015 Fecha de última con:                                                                                                    | sulta: 03/12/2015 Estatu                                                                          | s de la última consulta: Activo Regular                                                                                                    |             |
| Datas conocalos                                                                                                    |                                                                                                    | Jatos basalos do los diagnósticos                                                                 |                                                                                                    | _           |
| Datos generates                                                                                                    | Diabetes Mellitus Hipertensión<br>Arterial                                                                                                    | Obesidad                                                                                          | Dislipidemia Síndrom<br>Metaból                                                                                                    | e           |
| Nombre Apelido Apelido E G G Talla<br>Paterno Naterno E G                                                                                                    | Fecha de Atras de Atras de Atr | Fedha de Años de e                                                                                | Recha de Alia C C C C C C C C Inglio en la recha de Ingreso de esterno de la recha de la recha de la r | Afice de e  |
|                                                                                                    |                                                                                                    |                                                                                                   |                                                                                                    |             |

### 6.2 Censo nominal de Pacientes

Este reporte obtiene todos los pacientes capturados en el sistema de la CLUES actualmente logueada, mientras se procesa la información se muestra una barra de progreso como en la siguiente imagen:

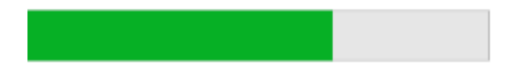

Este reporte contiene los siguientes filtros, por defecto todos aparecerán con la opción seleccionada en *"Todos"* y en tipo de consulta *"Todas las consultas"*.

- Tipo de consulta:
  - o Última consulta,
  - Todas las consultas

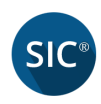

- Padecimiento
  - o Hipertensión Arterial
  - $\circ$  Dislipidemia
  - $\circ$  Obesidad
  - o Síndrome Metabólico
  - o Diabetes
- Grupo de edad
  - $\circ~$  De 20 a 30 años
  - $\circ~$  De 31 a 40 años
  - $\circ~$  De 41 a 50 años
  - $\circ~$  De 51 a 60 años
  - De 61 a 70 años
  - $\circ$  De 71 a 80 años
  - De 81 a 90 años
  - De 91 a 100 años
  - $\circ$  De 101 o más
- Estatus SIS
  - $\circ$  Activo regular
  - $\circ$  Activo irregular
  - $\circ$  Pasivo
  - $\circ$  Inactivo
- Rangos de fecha
  - Hoy. Si se selecciona esta opción entonces se inhabilita la siguiente.
  - Del Al. Si se selecciona esta opción entonces se inhabilita "Hoy".

| sic                                                  | Pacientes a                   | ctivos del centro de salud                                |
|------------------------------------------------------|-------------------------------|-----------------------------------------------------------|
| Sistema<br>v3.0                                      | Nominal de Inforr             | mación en Crónicas <u>SALUD</u>                           |
| Este reporte le permite acceder<br>Tipo de consulta: | al censo nominal de pacientes | que se atienden en su unidad de salud.<br>Rangos de fecha |
| Padecimiento:                                        | Todos                         | Hoy Del: 03/12/2015 15 Al: Seleccione una fecha 15        |
| Grupo de edad:                                       | Todos                         | Ver Reporte                                               |
| Estatus SIS:                                         | Todos                         |                                                           |

Para generar el reporte deberá dar clic en el "*Ver Reporte*". En el pie de página se mostrará la referencia de las siglas desplegadas en cada uno de los reportes.

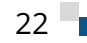

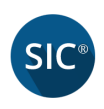

Al final del reporte se contabilizará las patologías, pacientes con sobrepeso, con revisión de fondo de ojo, revisión de pies, con medición de micro albuminuria, los pacientes que están controlados y los no controlados, lo que tuvieron tratamiento farmacológico, no farmacológico, con complicaciones, con grupo de ayuda mutua, grado de adicción al tabaco, con captura de referencia, baja y vacuna anti influenza.

Así mismo en el encabezado se mostrará el número total de pacientes en la unidad y los datos de la unidad médica. Todos los reportes tienen tres opciones de exportación PDF, WORD, EXCEL.

| SIC  |                  |                    |                    |             |      | Pad  | ien | ntes         | act    | tivos | del   | cent      | ro de  | sal       | ud    |             |              |             |              |       |              |                    |                        |                      |                      |                     |                 |            |                           |                  | ×   |
|------|------------------|--------------------|--------------------|-------------|------|------|-----|--------------|--------|-------|-------|-----------|--------|-----------|-------|-------------|--------------|-------------|--------------|-------|--------------|--------------------|------------------------|----------------------|----------------------|---------------------|-----------------|------------|---------------------------|------------------|-----|
| S    | SIC <sup>®</sup> | Sistema<br>v3.0    | Nomina             | al d        | de   |      | nf  | 0            | rm     | าลด   | ció   | n e       | en (   | Cr        | ón    | ic          | as           |             |              |       | -            | S                  | A                      | LU                   | J]<br>De sai         | O.UD                | _               |            | Contraction of the second |                  |     |
| Este | e reporte le po  | ermite acceder     | al censo non       | ninal       | de   | pa   | cie | nte          | es q   | ue s  | e at  | iend      | en er  | ı su      | uni   | dad         | l de         | sa          | luc          | Ι.    |              |                    |                        |                      |                      |                     |                 |            |                           |                  |     |
|      | Tipo             | de consulta:       | Todas las co       | nsult       | tas  |      |     | •            |        | Ra    | ango  | os de     | e fecl | ha        |       |             |              |             |              |       |              |                    |                        |                      |                      |                     |                 |            |                           |                  |     |
|      | P                | adecimiento:       | Todos              |             |      |      |     | •            | -<br>- |       | Ho    | oy I      | Del:   | Sele      | eccio | ne u        | na j         | ech         | a            | 15    | 1            | M:                 | S                      | elec                 | cior                 | ne u                | na              | fecł       | ha                        | 15               |     |
|      | Gr               | upo de edad:       | Todos              |             |      |      |     | •            | ן<br>ר |       |       |           |        |           |       |             |              |             |              |       | -            |                    | _                      |                      |                      |                     |                 |            |                           | _                | 2   |
|      |                  | Estatus SIS:       | Todos              |             | -    | -    | -   |              | ו      | V     | /er F | tepo      | rte    |           |       |             |              |             |              |       |              |                    |                        |                      |                      |                     |                 |            |                           |                  |     |
|      |                  |                    |                    |             | _    |      |     |              | _      |       |       |           |        |           |       |             |              |             |              |       |              |                    |                        |                      |                      |                     |                 |            |                           |                  |     |
| M    | 4 1 de 1         | ▶ N   + ⊗ (        | 🕹 🖨 🛄 🛄            | <b>M</b> -  | 8    | 80%  |     |              |        | • [   |       |           | Bu     | scar      | Si    | guie        | nte          |             |              |       |              |                    |                        |                      |                      |                     |                 |            |                           |                  |     |
|      | CLUES: PRISSAC   | 000001 Non         | nbre de la unidad: | PRU         | EBAS | 3    |     |              |        |       |       |           |        |           |       |             |              |             |              |       |              |                    |                        |                      |                      |                     |                 |            |                           |                  | ъ   |
|      |                  | Datos gener        | ales               |             |      |      | Pad | lecim<br>(s) | iento  | •     |       |           |        |           |       | Info        | rm ac        | ión d       | le la i      | cita  |              |                    |                        |                      |                      |                     |                 |            | Pa                        | acient<br>strola | e   |
|      | Nombre           | Apelido<br>paterno | Apelido<br>materno | Estatus SIS | Edad | Sexo | DM  | 8            | DIS    |       | Fecha | Peso (Kg) | IMC    | Sobrepeso | cc    | PASistólica | PADiastólica | Gluc. Ayuno | Gluc. Casual | HbAlc | Fondo de Ojo | Revisión de pies 1 | Colesterol Total mg/dL | Colesterol LDL mg/dL | Colesterol HDL mg/dL | Triglicéridos mg/dL | Microabuminuria | Creatirina | DM                        | OBE              | DLP |
|      | JUANANTONIO      | LOPEZ              | RODRIGUEZ          | 1           | 27   | н    |     |              | x      | 03/12 | 2/15  | 67.4      | 23.32  |           | 55.6  | 100         | 80           | 100         |              | 4.5   | x            | 1                  | 100                    |                      |                      |                     | x               | 0.7        |                           | -                | sí  |
|      |                  |                    |                    |             |      |      |     |              |        | 03/12 | 2/15  | 67.5      | 23.36  |           | 65.4  | 100         | 90           | 100         |              | 4.5   | x            | 1                  |                        |                      |                      | 100                 | x               | 0.5        |                           |                  | Si  |
|      | TOTALES          |                    |                    |             |      |      | • • | • •          |        | -     |       |           |        | •         |       |             |              |             |              |       | -            | -                  |                        |                      |                      |                     | -               |            | 2 2                       | 2                | 2   |
| <    |                  |                    |                    |             |      |      |     |              |        |       |       |           |        |           |       |             |              |             |              |       |              |                    |                        |                      |                      |                     |                 |            | NOR                       | NO               |     |
| _    |                  |                    |                    |             |      |      |     |              |        |       |       |           |        |           |       |             |              |             |              |       |              |                    |                        |                      |                      |                     |                 | 1          |                           | _                |     |
|      |                  |                    |                    |             |      |      |     |              |        |       |       |           |        |           |       |             |              |             |              |       |              |                    |                        |                      |                      |                     |                 |            |                           |                  |     |

### 6.3 Pacientes referidos

Este reporte contiene los siguientes filtros:

- Tipo de padecimiento
  - Con enfermedad(es) no controlada(s).
  - o Referencia o baja para seguimiento en UNEME
  - Referencia o baja para seguimiento.

A continuación deberá seleccionar alguna opción para el filtro de *"Tipo de padecimiento"*, se mostrará el botón *Ver Reporte* para comenzar a consultar la información, al igual que el reporte anterior se mostrará una barra de progreso mientras se procesa la información, una vez finalizada la consulta se mostrará los datos de los pacientes.

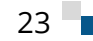

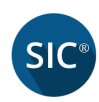

| c                                                                                  |                                                                         |                                                                              | Pacientes con criterios de re                                                                                                    | feren       | cia  |      |           |                 |              |          |           |               |             |                       |                        |                              |                  |                        | ×         |
|------------------------------------------------------------------------------------|-------------------------------------------------------------------------|------------------------------------------------------------------------------|----------------------------------------------------------------------------------------------------|-------------|------|------|-----------|-----------------|--------------|----------|-----------|---------------|-------------|-----------------------|------------------------|------------------------------|------------------|------------------------|-----------|
| SIC                                                                                | ® Sister<br>v3.0                                                        | ma Nom                                                                       | inal de Información ei                                                                                                    | n C         | rć   | ór   | nic       | a               | S            |          | SEG       | AL            | U]<br>DE SA | D                     |                        | ALL DAY                      |                  |                        | LING BALL |
| Este reporte l                                                                     | e permite obt                                                           | ener a los pac                                                               | ientes activos no controlados en las ú                                                                                                    | últim       | as   | tre  | s co      | ons             | ult          | as y no  | han       | sido r        | efe         | rido                  | s a                    | UNEI                         | ME               |                        |           |
| 1                                                                                  | lipo de consu                                                           | lta: Referen                                                                 | cia o baja para seguimiento 🔹                                                                                                    | •           | V    | er   | Rep       | or              | te           |          |           |               |             |                       |                        |                              |                  |                        |           |
| ∥≪ ≪ 1 d                                                                           | e 1 ▶ . ▶ .   +                                                         | 🛞 🚱 🖨 🔲                                                                      | Al 🔍 • 80% •                                                                                                    | Busc        | ar   | S    | iguie     | ente            |              |          |           |               |             |                       |                        |                              |                  |                        |           |
| SALUD<br>SECRETARÍA DE SALUD                                                       | SUB<br>Y                                                                | SECRETARÍA DE PREVE<br>Promoción de la s                                     | NCIÓN<br>ALUD                                                                                                    |             |      |      |           |                 |              | Centro   | Nacior    | nal de F<br>S | rog<br>iste | ra ma<br>ema N<br>Pac | is Pr<br>Iomi<br>cient | event<br>nal de<br>ces co    | ivo<br>In<br>n c | s y (<br>forn<br>riter | ^         |
| CLUES: PRSSA000                                                                    | 001 Nombre                                                              | de la unidad: FRUE<br>Date                                                   | sbas<br>os generales                                                                                                    |             |      |      | P.<br>Cor | acie I<br>ntrol | nte<br>ado 2 |          |           |               |             |                       | Info                   | rmaciór                      | n de             | la cit:                |           |
| Nonbre                                                                             | A pellido<br>paterno                                                    | Apelido<br>materno                                                           | Datos de contacto                                                                                                    | Estatus SIS | Edad | Sexo | M         | 6               | Dis :        | Fecha    | Peso (Kg) | MC            | Sobrepeso 1 | 8                     | PA Sistólica           | Gluc. Ayuno<br>PA Diastólica | OLIC. Casua      | 2                      |           |
| JUAN ANTONIO                                                                       | LOFEZ                                                                   | RODRIGLEZ                                                                    | Domicilo: REVOLUCIDN#45<br>Ctro domicilo: NO AR, CA<br>Teléfono fip: 5558527188<br>Caluia: 5545119565<br>Carrieo: Betchino: JUANANTOND RCD@GNA L. COM | 1           | 27   | н    |           |                 | Si           | 03/12/15 | 67.4      | 23.32         |             | 55.8                  | 100                    | 80 10                        | 0                | 4.1                    |           |
| D <u>atos generales</u> Esta<br>1 Revisión de pies 1:<br>2 Sf = Controlado, 1<br>< | tus SIS 1: Activo regu<br>No realizada, 2:Sin ha<br>No = No Controlado, | lar 2: Activo irregular 3<br>llazgos, 3: Micosis, 4: Ag<br>NE = No estirnado | 3. Pasho 4. Inactivo Seco M: Mujer H: Hombre<br>grietamiento, 5: Olcena superficial                                                                   |             |      |      |           |                 |              |          |           |               |             |                       |                        |                              |                  | >                      | ~         |

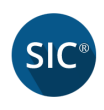

## 7. Sincronización

Después de capturar nuestras consultas en el sistema SICv3.0 es importante que éstas sean enviadas a la nube seleccionando la opción **Sincronización** de la pantalla de *Menú*.

Si existe información en la versión SICv2.1 entonces se deberá dar clic en el botón "*Sincronización*" para descargar la información de la versión previa.

| se SIC v3.0 - Sistema Nominal de Información en Crónicas |                     |                  |               |              |
|----------------------------------------------------------|---------------------|------------------|---------------|--------------|
| SIC <sup>®</sup> Sisterr                                 | na Nominal de Infor | mación en Crónic | as <u>S</u>   |              |
| CLUES                                                    | Nombre de la Unidad |                  |               |              |
| PRSSA000001                                              | PRUEBAS             |                  |               |              |
| Localidad                                                |                     |                  | Municipio     |              |
| Pruebas                                                  |                     |                  | Pruebas       |              |
| Jurisdicción                                             | Entidad             |                  |               |              |
| Pruebas 1                                                | Pruebas 1           |                  |               |              |
| Registro de paciente                                     | Visita domiciliaria | Reportes Si      | incronización | Respaldo     |
| y consultas subsecuente                                  | es                  |                  |               |              |
|                                                          |                     |                  |               | Salir de SIC |

La imagen de sincronización puede tener diferentes estados, la descripción de estos también aparecerán como un *tooltip* para el estado actual de sincronización.

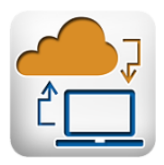

No existe información por enviar

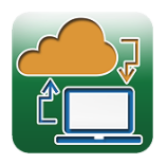

Hay internet y hay información pendiente por enviar a la nube

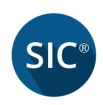

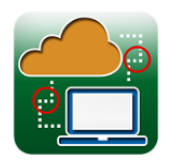

No hay internet y hay información pendiente por enviar a la nube

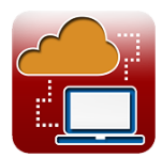

No hay internet y no hay información pendiente por enviar a la nube

Para iniciar la sincronización, debemos presionar el botón *Sincronización* y se desplegará en la pantalla una barra de estado que indica que la sincronización se está realizando:

| SIC                     | SIC v3.0 - Sistema No | ominal de Información en Cr | ónicas                                  |    |
|-------------------------|-----------------------|-----------------------------|-----------------------------------------|----|
| SIC <sup>®</sup> Sister | ma Nominal de Inforn  | nación en Cróni             | Cas <u>SALUD</u><br>secretaria de salud |    |
| CLUES                   | Nombre de la Unidad   |                             |                                         |    |
| PRSSA000001             | PRUEBAS               |                             |                                         |    |
| Localidad               |                       |                             | Municipio                               |    |
| Pruebas                 |                       |                             | Pruebas                                 |    |
| Jurisdicción            | Entidad               |                             |                                         |    |
| Pruebas 1               | Pruebas 1             |                             |                                         |    |
|                         |                       |                             |                                         |    |
| Registro de paciente    | • Visita domiciliaria | Reportes                    | Sincronización Respaldo                 | )  |
| y consultas subsecuen   | sin                   | cronización en proceso      | Salir de S                              | IC |

Cuando haya finalizado la sincronización se desplegará el siguiente mensaje, que indica el total de pacientes sincronizados y/o descargados.

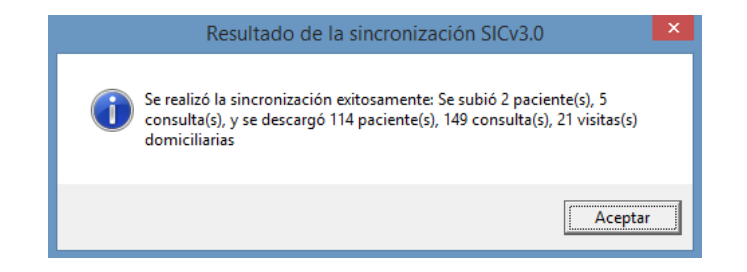

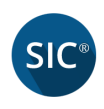

## 8. Generar Respaldo

Para generar un respaldo de la base de datos SICv3.0, debemos elegir la opción **Respaldo** del menú principal.

| SIC                     | SIC v3.0 - Sistema  | a Nominal de Información | en Crónicas      |              |
|-------------------------|---------------------|--------------------------|------------------|--------------|
| SIC <sup>®</sup> Sister | na Nominal de Info  | ormación en Cr           | ónicas <u>SA</u> |              |
| CLUES                   | Nombre de la Unidad |                          |                  |              |
| PRSSA000001             | PRUEBAS             |                          |                  |              |
| Localidad               |                     |                          | Municipio        |              |
| Pruebas                 |                     |                          | Pruebas          |              |
| Jurisdicción            | Entidad             |                          |                  |              |
| Pruebas 1               | Pruebas 1           |                          |                  |              |
|                         |                     |                          |                  |              |
| Registro de paciente    | Visita domiciliaria | Reportes                 | Sincronización   | Respaldo     |
| y consultas subsecuent  | tes                 |                          |                  |              |
|                         |                     |                          |                  | Salir de SIC |

El sistema muestra una ventana con la carpeta destino donde se guardará el respaldo de la base de datos (con la finalidad de sincronizarla debido a que la computadora donde se capturaron los pacientes no cuenta con internet), el sistema por defecto asigna el nombre a la base de datos con la CLUES logueada (Ejemplo: PRSSA000001\_PRUEBAS.mdb") y no podrá ser abierta por el usuario.

El usuario selecciona la carpeta y da clic en el botón *Aceptar*.

| Buscar carpeta                                                                                | × |  |  |  |
|-----------------------------------------------------------------------------------------------|---|--|--|--|
| Por favor seleccione la carpeta o el lugar donde guardará el<br>respaldo de su base de datos. |   |  |  |  |
| Escritorio                                                                                    | ^ |  |  |  |
| Paco                                                                                          |   |  |  |  |
| ▷ 🖳 Este equipo                                                                               |   |  |  |  |
| D Bibliotecas                                                                                 |   |  |  |  |
| 🖻 🗣 Red                                                                                       |   |  |  |  |
| Panel de control                                                                              |   |  |  |  |
| 🗑 Papelera de reciclaje                                                                       |   |  |  |  |
| 🍌 augus                                                                                       |   |  |  |  |
| hase limpia                                                                                   | ⊻ |  |  |  |
| Aceptar Cancelar                                                                              |   |  |  |  |

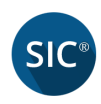

Una vez concluido el proceso de respaldo, el sistema mostrará el siguiente mensaje:

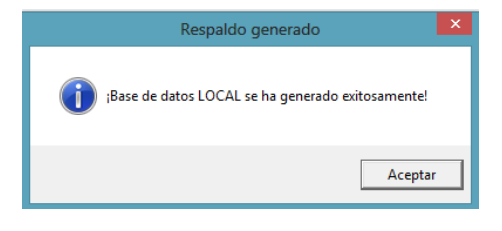

## 9. Sincronización USB

Para comenzar el proceso de sincronización vía USB, debemos abrir el sistema y nos mostrará una etiqueta que dice *Sincronización USB* 

| Ingresar                                                         |                                                                                               |
|------------------------------------------------------------------|-----------------------------------------------------------------------------------------------|
| Sistema Nominal de<br>Información en Crónicas<br>v3.0 (Dic 2015) | Usuario:                                                                                      |
| <br>Sincronización USB Restaurar BD                              | Desarrollado por Fundación Carlos Slim. FUNDACIÓN<br>Todos los derechos reservados Carlos Jim |

A continuación el sistema mostrará un cuadro de dialogo para seleccionar la base de datos que deseamos sincronizar:

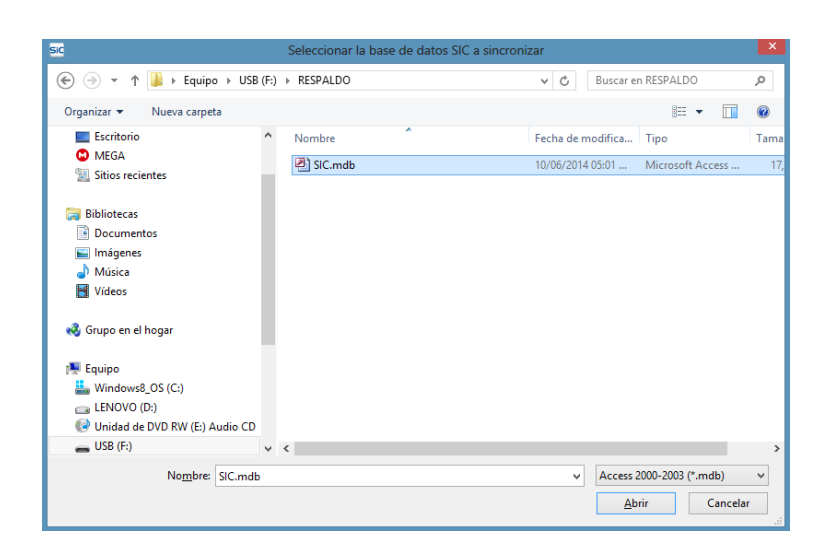

Una vez ubicada y seleccionada la base de datos, daremos clic en el botón *Abrir* para iniciar con el proceso de sincronización, se mostrará una barra de progreso mientras se está procesando la información:

| Ingresar 📭                                                                                                    |                                                                                               |  |
|----------------------------------------------------------------------------------------------------|-----------------------------------------------------------------------------------------------|--|
| <br>Sistema Nominal de<br>Información en Crónicas<br>sic v3.0<br>Sic v3.0<br>Sic v | Usuario:                                                                                      |  |
|                                                                                                    | Deserrollado por Fundación Carlos Slim. FUNDACIÓN<br>Todos los derechos reservados Carlos Jim |  |

Cuando se haya terminado el proceso de sincronización el sistema mostrará el siguiente mensaje.

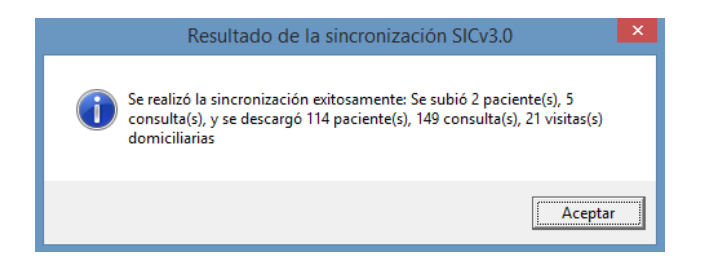

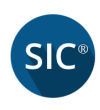

## 10. Restaurar Base de Datos Sincronizada

*IMPORTANTE*. Al restaurar una base de datos en una computadora que tenga instalado el sistema SICv3.0, debe primero generar un respaldo de la base de datos, *ya que si no realiza dicho respaldo se perderá toda la información donde se hará la restauración*.

La función de restaurar tiene dos funciones principales:

- *Revisar la información antes de sincronizar*. Una vez tengamos nuestro respaldo procederemos a realizar la restauración en la computadora donde deseamos hacer la revisión de información, con esta opción podemos ver los datos antes de sincronizarlos.
- Tener la base de datos actualizada en la computadora donde se capturó. Esta opción nos permite regresar el respaldo de la base de datos que sincronizamos via USB, la finalidad es que la unidad médica tenga la información actualizada.

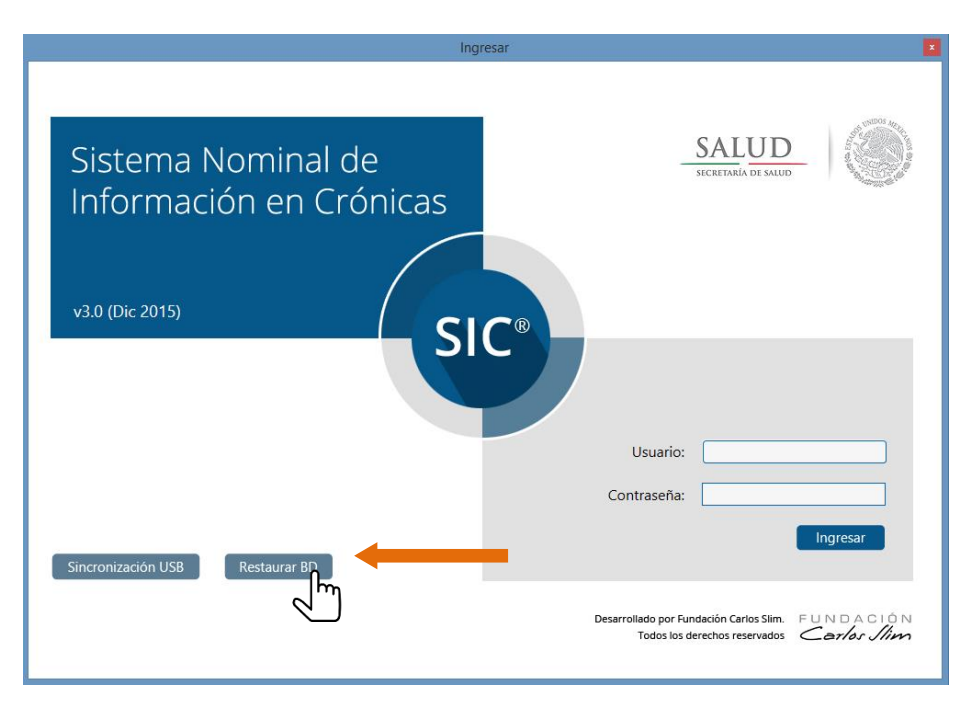

A continuación el sistema nos mostrará un cuadro de dialogo para seleccionar la base de datos **SINCRONIZADA** que deseamos restaurar, dar clic en el botón **Abrir**.

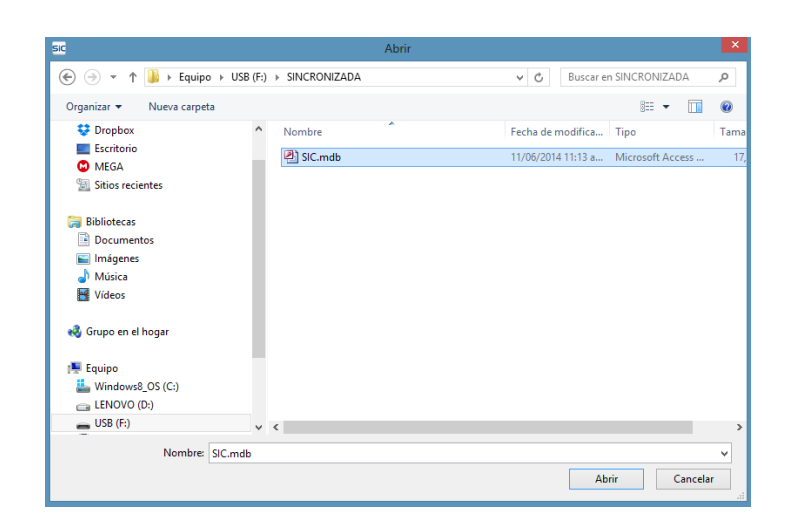

Cuando se haya terminado el proceso de restauración el sistema mostrará el siguiente mensaje:

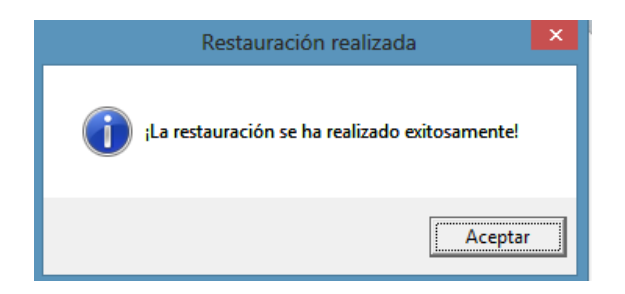

### 11. Salir

SIC

Para cerrar el sistema, presione el botón Salir de SIC.

Salir de SIC